| Purpose:                                                                                                    | The triage of em | nergency service requests                                                                                                    |
|----------------------------------------------------------------------------------------------------|------------------|----------------------------------------------------------------------------------------------------|
| When:                                                                                                    | An emergency s   | ervice request must be sent to Facilities Services                                                                                                    |
| Who: Unit Facility Representatives                                                                                               |                  |                                                                                                    |
| Resources to Complete Tasks                                                                                                    |                  |                                                                                                    |
| A phone                                                                                                    |                  | A Maximo account, with UFR access (optional)                                                                                                    |
| A computer (optional)                                                                                                    |                  |                                                                                                    |
| Perform These Tasks:                                                                                                    |                  | Do These Steps/Notes:                                                                                                    |
| <ol> <li>Call FS Customer Service at<br/>255-5322 or EMCS (if after<br/>hours) with emergency<br/>request information</li> </ol> |                  | <ul> <li>a. Provide a detailed description of the request, including the facility name or facility code</li> <li>b. If there is not an existing SR in Maximo, Customer Service or EMCS will create one. End this SOP.</li> <li>c. If a Maximo SR already exists, follow Tasks 2-3</li> </ul>                                                                                                    |
| <ol> <li>Triage an emergency SR<br/>that already exists in<br/>Maximo</li> </ol>                                                 |                  | <ul> <li>a. Follow SOP U1, tasks 2-5</li> <li>On Task 5, update the Internal Priority code field to 50</li> <li>b. Continue with this SOP, remaining steps</li> </ul>                                                                                                    |
| 3. Verify or populate the GL<br>Account <sup>1</sup>                                                                             |                  | <ul> <li>a. If it is work that is to be paid for by the customer (departmental) <ul> <li>If departmental GL account is populated, do nothing</li> <li>If departmental GL account is not populated, determine the GL account (may require contacting the customer or finance rep.)</li> <li>Populate* the GL account OR use the magnifying glass to use the GL account string builder</li> </ul> </li> <li>b. If it is work covered by the maintenance budget<sup>1</sup>: <ul> <li>If GL account is populated, verify that it is correct</li> <li>It may have automatically populated based on the location number, if so, leave as is</li> </ul> </li> <li>If GL account is not populated, populate correct GL account OR use the magnifying glass to use the GL account or string builder</li> </ul> |
| 4.                                                                                                    |                  | <ul> <li>a. Click the Save button </li> <li>b. Click the workflow button <ul> <li>A message will appear prompting you to call FS Customer Service</li> <li>Click OK</li> <li>Call FS Customer Service</li> </ul> </li> <li>c. Click the workflow button again</li> <li>d. Click the "Start Center" link at the top of the screen</li> </ul>                                                                                                    |

## The Result Will Be:

FS Customer Service or EMCS will receive and emergency service request information.

## **Reference Information:**

<sup>1</sup>Maximo Facilities Management GL Accounts: REF 1